| Classification                                                                                                    | NAPOPC_                                                                                                | CE5 FAQ                                                                                                    |                                                                                           |                                                                                                   |                                                                                             | No.                                                                             | 1-008-E                                                        |  |
|----------------------------------------------------------------------------------------------------|----------------------------------------------------------------------------------------------------|----------------------------------------------------------------------------------------------------|-------------------------------------------------------------------------------------------|---------------------------------------------------------------------------------------------------|---------------------------------------------------------------------------------------------|---------------------------------------------------------------------------------|----------------------------------------------------------------|--|
| Author                                                                                                    | Eva                                                                                                    | Version 1                                                                                                    | .0.0                                                                                      | Date                                                                                              | 2011/3/11                                                                                   | Page                                                                            | 1/9                                                            |  |
| How to co<br>640 x 480                                                                                            | onfigur<br>?                                                                                           | e NAPOP                                                                                                    | C_CE                                                                                      | 5 in VI                                                                                           | P-23W1                                                                                      | with re                                                                         | esolutio                                                       |  |
| Applies to :                                                                                                    |                                                                                                    |                                                                                                    | -                                                                                         |                                                                                                   |                                                                                             |                                                                                 |                                                                |  |
| Platform<br>ViewPA                                                                                                | <u> </u>                                                                                               | OS versi                                                                                                    | ion                                                                                       | N.                                                                                                | APOPC vers                                                                                  | ion<br>5 v2 20                                                                  |                                                                |  |
|                                                                                                    |                                                                                                    |                                                                                                    |                                                                                           | ,,,,                                                                                              |                                                                                             | 772.20                                                                          |                                                                |  |
|                                                                                                    |                                                                                                    |                                                                                                    |                                                                                           |                                                                                                   |                                                                                             |                                                                                 |                                                                |  |
|                                                                                                    |                                                                                                    |                                                                                                    |                                                                                           |                                                                                                   |                                                                                             |                                                                                 |                                                                |  |
| Step 1. Downl<br>This st<br>already<br>Step 2. Set up<br>The Vio<br>the late<br><u>http://w</u><br>Step 3. Set up | oad/Install<br>ep can be i<br>/.<br>the displa<br>ewPAC Util<br>est version,<br>www.icpdas<br>the NAPO | the NAPOPC<br>gnored if there<br>by to resolution<br>ity V2.0.2.2 or I<br>please downlo<br>.com/products/I<br>PPC_CE5 in VP | CE5 to V<br>is a new v<br>n 640 x 44<br>ater versi<br>ad the Vie<br>PAC/view<br>P-23W1 vi | <b>(P-23W1</b><br>version of<br><b>30 (VP-23</b><br>on can se<br>ewPAC Ut<br>pac/down<br>a the VC | NAPOPC_C<br>W1 control<br>et up the reso<br>tility at the fo<br>load/viewpa<br>EP in the PC | CE5 in VP<br>ler site)<br>plution to (<br>llowing wo<br>c/downloa<br>C (PC site | -23W1 PAC<br>640 x 480. Fo<br>eb site.<br>ad_utility.htm<br>e) |  |
| 1.1 Download t<br>Download<br>Web site: <u>h</u><br><u>ftp://ftp.icp</u>                                          | the NAPOF<br>all files in th<br>http://opc.ic<br>das.com/pu                                            | PC_CE5 for Vien<br>ne folder.<br>pdas.com/dowr<br>lb/cd/winpac/na                                                           | wPAC.<br>hload.htm<br>hpdos/vp-2                                                          | #ViewPA0<br>2000_ce5                                                                              | <u>C</u> , or ftp site<br><u>0/system_di</u>                                                | sk/tools/na                                                                     | <u>apopc_ce5/</u> .                                            |  |
| ViewPAC                                                                                                    |                                                                                                    |                                                                                                    |                                                                                           |                                                                                                   |                                                                                             |                                                                                 |                                                                |  |
| File                                                                                                    |                                                                                                    | Version                                                                                                    | Size                                                                                      | I                                                                                                 | Last Update                                                                                 | Do                                                                              | wnload                                                         |  |
| Main Prog                                                                                                    | gram                                                                                                   | V2.20                                                                                                    | 1.38 MB                                                                                   |                                                                                                   | Nov/23/2010                                                                                 |                                                                                 |                                                                |  |
| Manual                                                                                                    |                                                                                                    | V2.20                                                                                                    | 3.2 MB                                                                                    |                                                                                                   | Nov/23/2010                                                                                 |                                                                                 |                                                                |  |
|                                                                                                    |                                                                                                    | ICP DAS C                                                                                                    | o., Ltd. Te                                                                               | chnical do                                                                                        | cument                                                                                      |                                                                                 |                                                                |  |

| Classification | NAPOPC_CE5 | No.     | 1-008-E |      |           |      |     |
|----------------|------------|---------|---------|------|-----------|------|-----|
| Author         | Eva        | Version | 1.0.0   | Date | 2011/3/11 | Page | 2/9 |

1.2. Create a folder "**napopc\_ce5**" under the directory **\System\_Disk\Tools\**. Copy all the files into the new folder.

| File Edit Tools View                                                                         |
|----------------------------------------------------------------------------------------------|
|                                                                                              |
| <u>File Edit View G</u> o X? ×                                                               |
|                                                                                              |
| Address \System_Disk\Tools                                                                   |
|                                                                                              |
| DCON_CE ISQLW35 Modbus napopc_ce5 Quicker RegistryVi Remote_di SendToCOM                     |
|                                                                                              |
|                                                                                              |
|                                                                                              |
|                                                                                              |
|                                                                                              |
|                                                                                              |
| Stop 2: Set up the display to resolution 640 x 480 (VP-23W1 controller site)                 |
| otep 2. Get up the display to resolution 040 x 400 (VI -25001 controller site)               |
| 2.1 Copy and install ViewPAC utility V2022 or a later version to VP-23W1 under the directory |
| \System_Disk\Tools\ViewPAC_Utility                                                           |
| File Edit View Go                                                                            |
|                                                                                              |
| Address \System Disk\Tools\ViewPAC Utility                                                   |
|                                                                                              |
|                                                                                              |
| KeleaseNote VIEWPAC VIEWPAC VIEWPAC                                                          |
|                                                                                              |
| VIEWPAC ViewPacNet WINPAC WinPacNet                                                          |
|                                                                                              |
|                                                                                              |
|                                                                                              |
|                                                                                              |
|                                                                                              |
|                                                                                              |
|                                                                                              |
| ICP DAS Co., Ltd. Technical document                                                         |

| Classification            | NAPOPC_CE                                                                        | 5 FAQ                                                                                                    |                                                                                                    |                                                                                                    |                                   | No.                 | 1-008-E |
|---------------------------|----------------------------------------------------------------------------------|----------------------------------------------------------------------------------------------------|----------------------------------------------------------------------------------------------------|----------------------------------------------------------------------------------------------------|-----------------------------------|---------------------|---------|
| Author                    | Eva                                                                              | Version                                                                                                    | 1.0.0                                                                                                    | Date                                                                                                    | 2011/3/11                         | Page                | 3/9     |
| Author<br>2.2 Execute Vie | Eva<br>ewPAC_Utility<br>M<br>Ir<br>E<br>M<br>M<br>Fil<br>Sy<br>Bai<br>Bai<br>Ta: | Version<br>on the de<br>Device<br>Device<br>Device<br>Corosoft<br>ordPad<br>e Help<br>etem Setting<br>ttery1 : OK<br>ttery2 : OK<br>k Bar Setting:<br>Auto Hide | 1.0.0<br>esktop, and<br>My<br>ocuments<br>WPAC_U<br>tility<br>Configuratio<br>Ethernet Settin<br>Display R | Date<br>set up the<br>Set up the<br>TaskMgr<br>Solw35 Cl<br>Solw35 Cl<br>S | 2011/3/11<br>display to re        | Page<br>solution "6 | 3/9     |
|                           |                                                                                  | Auto Hide<br>Always On Top<br>Empty Desktop<br>ange HTTP docu<br>indows\www\v<br>nfigure the synch                                                              | ment root directory<br>vwwpub\<br>ronization with a ti                                                     | y to:<br><br>ime server                                                                                                    | Setting<br>. Setting<br>Configure |                     |         |
| 2.3 Save and re           | eboot the VP-                                                                    | 23W1.                                                                                                    | 2                                                                                                    |                                                                                                    |                                   |                     |         |
|                           | Fil                                                                              | e Help (                                                                                                    | Configuratio                                                                                               | n                                                                                                    |                                   |                     |         |
|                           |                                                                                  | ave and Reb<br>lebeot Witho<br>lestore Defau<br>xit                                                                                                    | oot<br><del>out Save</del><br>ult Settings                                                                 | Network Set                                                                                                    | ting Sy ◀ ▶                       |                     |         |
|                           | Ch<br>Ch<br>Co                                                                   | Always On Top<br>Empty Desktop<br>ange HTTP docu<br>indows\www\v<br>nfigure the synch                                                                           | ment root directory<br>wwwpub\<br>ronization with a ti                                                     | r to:<br><br>ime server                                                                                                    | . Setting<br>Configure            |                     |         |
|                           |                                                                                  | ICP DAS                                                                                                    | 5 Co., Ltd. T                                                                                              | echnical do                                                                                                    | cument                            |                     |         |

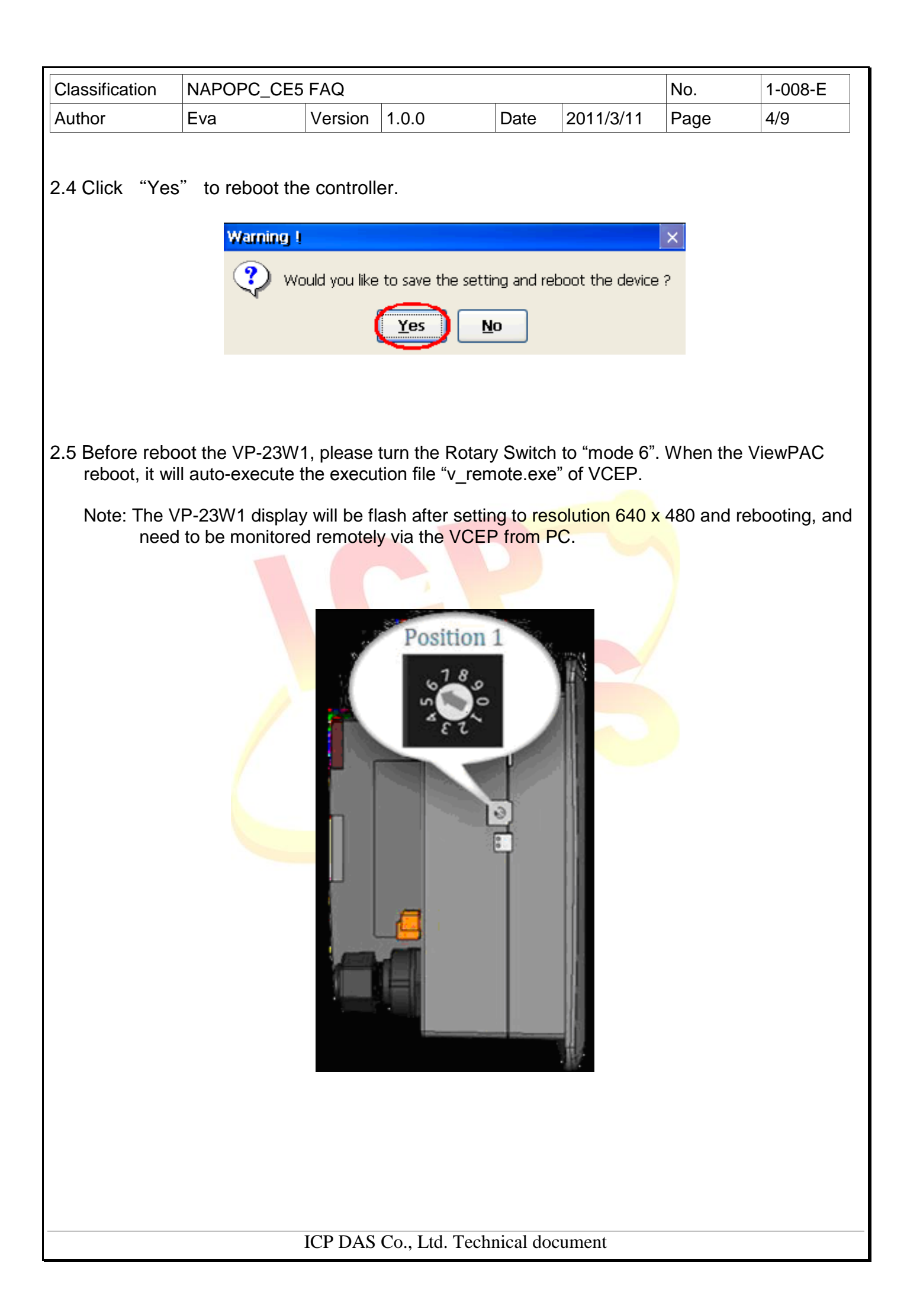

| Classification                                                            | NAPOPC_CE5                               | FAQ                |                                                                                                    |                                      |                                      | No.                                           | 1-008-E                       |  |  |
|---------------------------------------------------------------------------|------------------------------------------|--------------------|----------------------------------------------------------------------------------------------------|--------------------------------------|--------------------------------------|-----------------------------------------------|-------------------------------|--|--|
| Author                                                                    | Eva                                      | Version            | 1.0.0                                                                                                    | Date                                 | 2011/3/11                            | Page                                          | 5/9                           |  |  |
| Step 3: Set up the NAPOPC_CE5 in VP-23W1 via the VCEP in the PC (PC site) |                                          |                    |                                                                                                    |                                      |                                      |                                               |                               |  |  |
| 3.1 Execute the the software                                              | VCEP (Virtual<br>e at <u>http://www.</u> | CE Pro<br>icpdas.c | Client) in PC.<br>com/products/F                                                                          | If you do<br><u>PAC/win</u>          | o not have V<br><u>con-8000/wi</u> i | CEP, pleaso<br>ncon_Virtua                    | ∍ download<br><u>ılCE.htm</u> |  |  |
| 🛅 M:<br>🛅 PS                                                              | icrosoft Visual Studio :<br>Pad editor   | 2008               | •<br>•                                                                                                    |                                      |                                      |                                               | _                             |  |  |
| 🛅 D.<br>(3) M                                                             | AQPro<br>icmsoft ActiveSync              |                    | 🔸 🧰 VCEP 4.2                                                                                              | .0.4 🔸 🖬                             | Uninstall Virtual                    | CE Pro Client<br>Client                       |                               |  |  |
| in IC                                                                     | PDAS<br>2007 Premium                     |                    | ><br>>                                                                                                    |                                      |                                      |                                               |                               |  |  |
| im Li                                                                     | ngoes 2                                  |                    | ۱                                                                                                    |                                      |                                      |                                               |                               |  |  |
| 3.2 After conne<br>VP-23W1.                                               | cting the host F                         | PC and V           | /P-23W1, the '                                                                                            | VCEP ( <mark>\</mark>                | /irtual CE) w                        | ill be on the                                 | desktop of                    |  |  |
| Virtual CE                                                                |                                          |                    |                                                                                                    |                                      |                                      |                                               |                               |  |  |
| File Help                                                                 | ז                                        |                    |                                                                                                    |                                      |                                      |                                               | ×                             |  |  |
|                                                                           |                                          |                    | Virtual CE                                                                                                | 54                                   |                                      |                                               |                               |  |  |
|                                                                           |                                          |                    | Connected                                                                                                 |                                      |                                      |                                               |                               |  |  |
|                                                                           |                                          | N                  | ActiveSync Read<br>Warning                                                                                | ly                                   |                                      |                                               |                               |  |  |
|                                                                           |                                          |                    | "Port Binding" setting has<br>changed. Please check<br>"Configure" dialog and "Sa<br>Reboot" by WinPAC Ut | ; been<br>it in<br>ave and<br>ility. |                                      |                                               |                               |  |  |
|                                                                           |                                          |                    | <u> </u>                                                                                                  |                                      |                                      |                                               |                               |  |  |
|                                                                           |                                          |                    | www.icpdas.cor                                                                                            | n                                    |                                      |                                               |                               |  |  |
|                                                                           |                                          |                    |                                                                                                    |                                      |                                      |                                               |                               |  |  |
| 💐 🗸 virte                                                                 | ial CE                                   |                    |                                                                                                    |                                      |                                      | 🕹 🕹 די אין אין אין אין אין אין אין אין אין אי | 2 2                           |  |  |
|                                                                           |                                          |                    |                                                                                                    |                                      |                                      |                                               |                               |  |  |
|                                                                           |                                          |                    |                                                                                                    |                                      |                                      |                                               |                               |  |  |
|                                                                           |                                          |                    |                                                                                                    |                                      |                                      |                                               |                               |  |  |
|                                                                           | ICP DAS Co., Ltd. Technical document     |                    |                                                                                                    |                                      |                                      |                                               |                               |  |  |

| Classification                                                                                                    | NAPOPC_CE5                                                                                                    | 5 FAQ       |                                          |                              |               | No.                           | 1-008-E |
|----------------------------------------------------------------------------------------------------|----------------------------------------------------------------------------------------------------|-------------|------------------------------------------|------------------------------|---------------|-------------------------------|---------|
| Author                                                                                                    | Eva                                                                                                    | Version     | 1.0.0                                    | Date                         | 2011/3/11     | Page                          | 6/9     |
| 3.3 Execute the                                                                                                    | NAPOPC_CE                                                                                                    | 5 file of \ | √iewPAC in t                             | he folder                    | "NAPOPC       | _CE5".                        |         |
| Image: Second state state sta | Connection - ICPDAS<br>Iools View<br>Connection - ICPDAS<br>S \System_Disk\Tools<br>e history_v<br>te5 napopc_cnap<br>EP in the PC e<br>Connection - ICPDAS | Device      | 5<br>nodule_7k module<br>no_i801 opc_i8i | 0<br>87k module<br>02 opc_i8 |               | module_fr<br>opc_winp<br>3W1. |         |
| <u>File</u> Edit<br>이 더 네<br>NAPOPC                                                                                                    | Iools <u>V</u> iew<br>: [안] ● [■] 중 (<br>_CE5                                                                                                    | D           |                                          |                              |               |                               | X       |
| Ready                                                                                                    | aa <u>e</u> dit <u>V</u> iew<br>Nam                                                                                                    | Services (  | Rule Help 🔯 Chan                         | nel/Location                 | MB Address Va | ilue Scal                     | ing     |
|                                                                                                    |                                                                                                    |             |                                          |                              | 4             | EN 12:40 AM 🐓                 |         |
|                                                                                                    |                                                                                                    |             |                                          |                              |               |                               |         |
| ·                                                                                                    |                                                                                                    | ICP DAS     | Co., Ltd. Tec                            | hnical doc                   | cument        |                               |         |

| Classification                 | NAPOPC_CE5                                                                                                    | FAQ                                                                               | 1                                                                                                    |                        |                                                                                                    | No.                               | 1-008-E |
|--------------------------------|----------------------------------------------------------------------------------------------------|-----------------------------------------------------------------------------------|----------------------------------------------------------------------------------------------------|------------------------|----------------------------------------------------------------------------------------------------|-----------------------------------|---------|
| Author                         | Eva                                                                                                    | Version                                                                           | 1.0.0                                                                                                    | Date                   | 2011/3/11                                                                                                    | Page                              | 7/9     |
| 3.5 After config<br>Ex: \Syste | uring the NAPO<br>em_Disk\Tools\<br>ction - ICPDAS Dev                                                                                   | PC_CE<br>napopc_<br>vice                                                          | 5, save the pr<br>_ce5\123.tdb                                                                                                    | oject file             | e (xxx.tdb) to                                                                                                    | a suitable f                      | older.  |
| File Edit Tool                 | ls <u>V</u> iew<br> ● ■   <b>37</b>   <b>●</b>                                                                                           |                                                                                   |                                                                                                    |                        |                                                                                                    |                                   |         |
| NAPOPC_CE5                     |                                                                                                    |                                                                                   |                                                                                                    |                        |                                                                                                    |                                   |         |
| <b><u>File</u> <u>A</u>dd</b>  | Edit View Ser                                                                                                    | Type                                                                              | ile Help 🔯 🌡                                                                                                    | el/Locatio             | n MB Address                                                                                                    |                                   | Scaling |
| AIs                            | <ul> <li>Ch00</li> <li>Ch01</li> <li>Ch02</li> <li>Ch03</li> <li>Ch04</li> <li>Ch05</li> <li>Ch06</li> <li>Ch06</li> <li>Ch07</li> </ul> | Analog<br>Analog<br>Save As<br>(() \Sys<br>(123.)<br><u>N</u> ame: ()<br>Type: () | Input 0<br>Input 1<br>Input 2<br>main 2<br>Input 2<br>Input 2<br>Input 2<br>Input 1<br>Input 1<br>Input 1<br>Input 2<br>Input 1<br>Input 2<br>Input 2<br>Inpu | <b>k?</b> OK<br>oc_ce5 | 300001<br>300003<br>300005<br>( × 0007<br>0009<br>0011<br>0013<br>0015<br>( ) 0015<br>( ) 001 | 5 6 7 8 9<br>1 y u i<br>2 y u j k |         |
| Ready                          |                                                                                                    |                                                                                   | AIs has 8 T                                                                                                    | ags                    | Ctl[áü]`]\]                                                                                                    | • [b]n]m] ;<br>[                  | ↓ ↑ ← → |
|                                | C_CE5                                                                                                    |                                                                                   |                                                                                                    |                        |                                                                                                    | EN 8:32                           | PM 🔤 🔁  |
|                                |                                                                                                    |                                                                                   |                                                                                                    |                        |                                                                                                    |                                   |         |
|                                | ]                                                                                                    | CP DAS                                                                            | Co., Ltd. Tech                                                                                                    | nical doc              | cument                                                                                                    |                                   |         |

| Classification | NAPOPC_CE5 | No.     | 1-008-E |      |           |      |     |
|----------------|------------|---------|---------|------|-----------|------|-----|
| Author         | Eva        | Version | 1.0.0   | Date | 2011/3/11 | Page | 8/9 |

3.6 Run ViewPAC Utility, click the "Auto Execution" tab, add the "napopc\_ce5boot.exe" in the directory "\System\_Disk\Tools\napopc\_ce5" to be one of the auto execution programs, and click "Setting".

| System Setting       Ethernet Setting       Net         At most 10 programs can be specified to       execute automatically at system startup.         Program 1:       \System_Disk\Tools\napop         Program 2: | work Setting System Information     Setting     c_ce5     Browse     Open     Prowse     Open     Name:     napopc_ce5boot.exe     regsvr32.exe     Name:     napopc_ce5boot.exe     Type:     exe files (*.exe) |
|----------------------------------------------------------------------------------------------------|----------------------------------------------------------------------------------------------------|
| Set the display resolution ba                                                                                                    | ack to "320 x 240", and then click "Setting". Save and reboot t                                                                                                    |

| File Help Configuration                                                                                                    |
|----------------------------------------------------------------------------------------------------|
| System Setting Ethernet Setting Network Setting System Information Auto Execution                                                                                                    |
| Battery1 : Display Resolution : 320 * 240 ▼<br>Battery2 : OK 320 * 240<br>Task Bar Setting: 640 * 480<br>Auto Hide Setting<br>Empty Desktop<br>Change HTTP document root directory to:                                                     |
| Configure the synchronization with a time server Configure File Help Configuration                                                                                                    |
| Save     Network Setting     System Information       Save     Network Setting     System Information       Save     Network Setting     System Information       Restore Default Settings     Fartup.     Setting       Browse     Browse |
| ICP DAS Co., Ltd. Technical document                                                                                                    |

| Classification                    | NAPOPC_CE5                                              | FAQ                                            |                                                                                                  |                                  |                             | No.                         | 1-008-E                  |
|-----------------------------------|---------------------------------------------------------|------------------------------------------------|--------------------------------------------------------------------------------------------------|----------------------------------|-----------------------------|-----------------------------|--------------------------|
| Author                            | Eva                                                     | Version                                        | 1.0.0                                                                                            | Date                             | 2011/3/11                   | Page                        | 9/9                      |
| 3.8 After reboom<br>in the tool b | ting, VP-23W1<br>bar.                                   | will auto                                      | execute the N                                                                                    | NAPOP                            | C_CE5 and s                 | show the sr                 | nallest icon             |
|                                   | File<br>File                                            | ew Connect<br>Edit Icols<br>I CE<br>Help<br>Pr | tion - ICPDAS De<br>View    Virtual (Connected<br>ActiveSync Re<br>imary IP = 192.10<br>Video=GD | evice<br>E 4<br>Hady<br>58.1.205 | ×                           |                             |                          |
|                                   | 2                                                       | <mark>Ve</mark> Virtual C                      | www.icpdas.c                                                                                     | :om<br>222 • 11:0                | 8 PM ጆ 🔁                    |                             |                          |
|                                   |                                                         |                                                |                                                                                                  |                                  |                             |                             |                          |
| Note: Wher<br>"mod<br>auto        | n rebooting, the<br>le 6" in step 2.5<br>execute the VC | VCEP w<br>Dease<br>EP.                         | vill reboot also<br>turn it to the r                                                             | o, becau<br>normal r             | ise the Rotar<br>node "mode | y Switch wa<br>0" if you do | as set to<br>n't need to |
|                                   |                                                         |                                                |                                                                                                  |                                  |                             |                             |                          |
|                                   |                                                         | ICP DAS                                        | Co. Ltd. Tech                                                                                    | nical do                         | cument                      |                             |                          |